## Lockport Pediatrics Patient Portal Registration Guide

Step 1

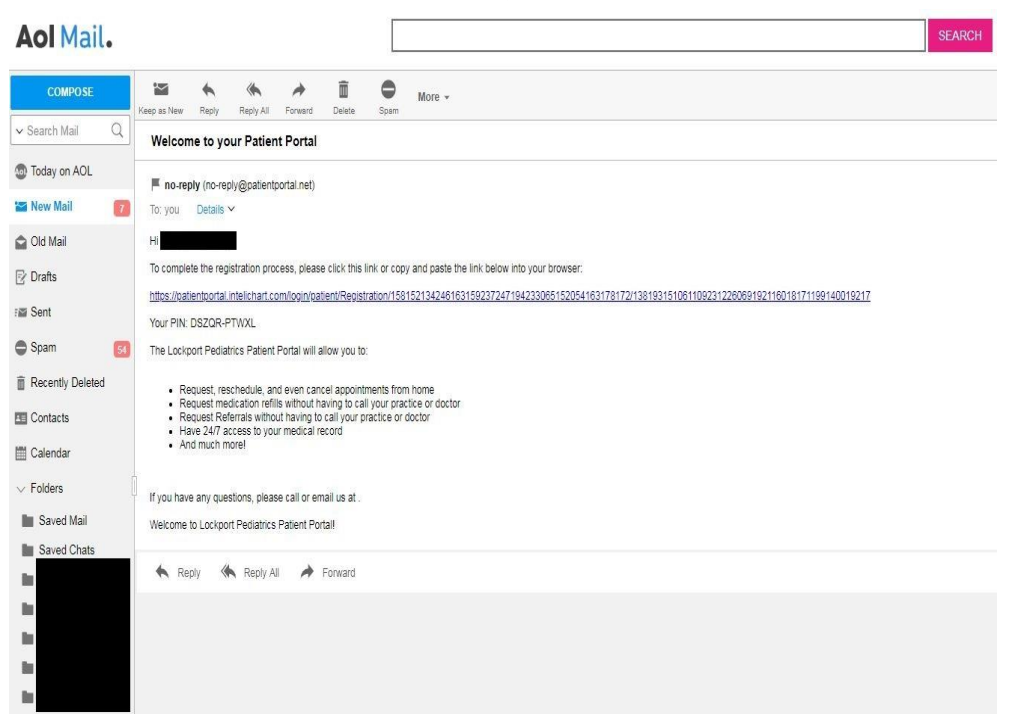

The first step is to find and open the welcome email. The above example is what the email looks like. It will contain a link to register you or your child for the portal and will provide a unique PIN that you will need to complete the registration process. If you have not received the email, please contact our office and we will be able to reissue you a new one.

| St | e | n | 2 |
|----|---|---|---|
|    | ~ | ~ | _ |

| patient portat                                                                                      |                                        |                      | Login             | 💼 Create an A | ccount |
|----------------------------------------------------------------------------------------------------|----------------------------------------|----------------------|-------------------|---------------|--------|
| Velcome to the Patient Portal. Your registration<br>illow you to set up appointments, pay bills and | n gives you access to viewing<br>more. | your lab results,    |                   |               |        |
| Almost finished                                                                                     |                                        |                      |                   |               |        |
| Email                                                                                               | aol.com                                |                      |                   |               |        |
| Password                                                                                            |                                        | Hide                 |                   |               |        |
|                                                                                                    | Passwords must be at least 8 cha       | aracters long.       |                   |               |        |
| Your Personal Information                                                                           | n                                      |                      |                   |               |        |
| Date of Birth                                                                                       | Month                                  | Day                  | • Ye              | ar            | •      |
| Name                                                                                                | First                                  | Last                 |                   |               |        |
| Gender                                                                                              | Male Female                            |                      |                   |               |        |
| Phone                                                                                               |                                        |                      |                   |               |        |
| Security Question                                                                                   | Select a Security Question             | v                    | tu in the future  |               |        |
| Security Annuar                                                                                     | For your protection, this will help    | us verny your identi | ty in the lature. |               |        |
| Security Answer                                                                                     | I have read and agree to               | the Terms & Cor      | ditions           |               |        |
|                                                                                                    | - Thave read and agree to              | and remain a Col     | initiona.         |               |        |
|                                                                                                    | Cancel Continue                        |                      |                   |               |        |

After following the link in the email you will put in *your* information, do not enter your child's information yet. This allows the parent to have electronic access to their child's information until the 18<sup>th</sup> birthday where access will they be restricted. Proceed by clicking "continue" at the bottom of the web page.

|                       |                                                                     |       | Login | 💼 Create an Accour |
|-----------------------|---------------------------------------------------------------------|-------|-------|--------------------|
| dd Child Information  |                                                                     |       |       |                    |
| Child's Date of Birth | Month                                                               | ▼ Day | •     | Year 🔻             |
| Child's Name          |                                                                     |       |       |                    |
|                       |                                                                     |       |       |                    |
| Gender                | Male Female                                                         |       |       |                    |
| Gender<br>PIN         | O Male O Female                                                     |       |       |                    |
| Gender<br>PIN         | Male      Female     Female     PIN is case sensitive               |       |       |                    |
| Gender<br>PIN         | Male      Female     PIN is case sensitive     Add Additional Child |       |       |                    |

Now that you have added yourself, you can add your child's information; this is where you will enter the unique PIN that was provided in the welcome email. If you have no other children, you can click the complete button and proceed to step 5. If you have multiple children, you can click the blue plus next to "Add Additional Child" and proceed to Step 4.

| Step | ) 4 |
|------|-----|
|------|-----|

| Child's Date of Birth                  | 08                                                      | *     | *      | *      |
|----------------------------------------|---------------------------------------------------------|-------|--------|--------|
| Child's Name                           |                                                         |       |        |        |
| Gender                                 | 🖲 Male 🔘 Ferr                                           | nale  |        |        |
| PIN                                    |                                                         |       |        |        |
|                                        | PIN is case sensitive                                   |       |        |        |
|                                        |                                                         |       |        | Delete |
| Child's Date of Birth                  | Month                                                   | • Day | • Year | •      |
|                                        |                                                         |       |        |        |
| Child's Name                           | First                                                   | Last  |        |        |
| Child's Name<br>Gender                 | First                                                   | Last  |        |        |
| Child's Name<br>Gender<br>PIN Optional | First                                                   | Last  |        |        |
| Child's Name<br>Gender<br>PIN Optional | First  Male Fem  PIN is case sensitive                  | Last  |        |        |
| Child's Name<br>Gender<br>PIN Optional | First  Male Ferr  PIN is case sensitive  Add Additional | Last  |        |        |

Fill in the information with and keep adding all of your children in the same manner. Once all your children have been added, click "complete" to proceed.

## Step 5

|                                                                                                    |                                                                              |                                                                                             | Tuesday April 17, 2018   About   🙂 Logout                                                                                                    |
|----------------------------------------------------------------------------------------------------|------------------------------------------------------------------------------|---------------------------------------------------------------------------------------------|----------------------------------------------------------------------------------------------------|
| Lockport Fedia<br>Prodeto Calify Carl for Chi                                                                                    | atrics<br>Idention 33 Years                                                  | Registration Successful                                                                     | ×                                                                                                    |
| Home Messages A                                                                                                    | Appointments Me                                                              | Registration was Successful!<br>Please confirm that this is your email address.<br>@aol.com |                                                                                                    |
|                                                                                                    | What would                                                                   | Update Email Address                                                                        | Confirm<br>our extensive and regularly reviewed library of<br>sportoms, causes, treatments, and prevention for over<br>950 diseases, illnesses, health conditions and wellness<br>issues.<br>Search |
| Switch account *<br>E Add to homepage<br>View my account<br>View my chart<br>Print my chart<br>Q. Find a provider<br>Enter a PIN | Appointme     Date / Time     No upcoming app     Medications     Start Date | nts<br>Location Provider Patient<br>wointments to display.<br>Name Prescribed By            |                                                                                                    |
| Practice Pages<br>IC -Intellchart                                                                                                | No data available                                                            | in table<br>Test<br>in table<br>ms                                                          |                                                                                                    |
|                                                                                                    | Date Title                                                                   | Source                                                                                      |                                                                                                    |

Congratulations. You have successfully completed registration. Please verify your email address and click "Update Email Address" if you need to make changes or "Confirm" to complete.

If at any point you need assistance please feel free to contact our office and we will assist you as much as we can. Read onto the next page for a couple helpful hints before you begin exploring the patient portal.

## Navigating

Feel free to play around an explore the patient portal, navigation guides will be coming in the near future but for now a couple helpful hints are:

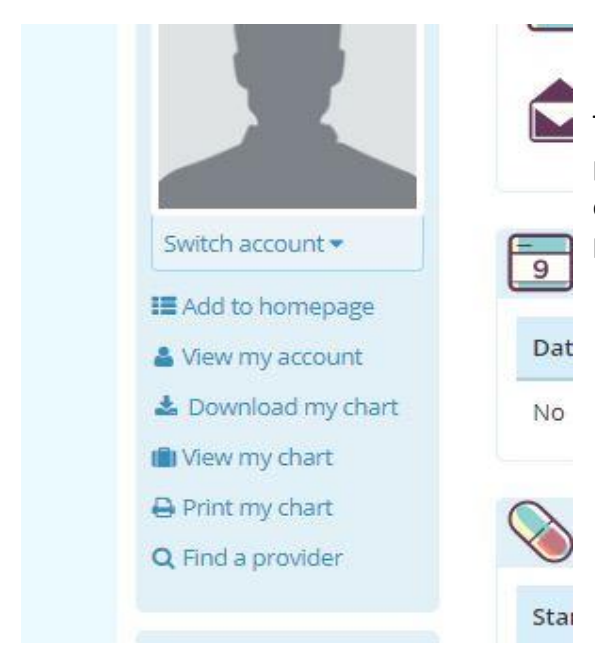

1) Switch Account:

This is an important feature because you are able to switch which patient 's chart is being viewed in the event that you have multiple children. Once again, based of a patients date of birth. A parent will lose access once the patient turns 18.

| pintments Medications Fo                                           | rms My Chart <del>-</del>                                                                                                    | My Health <del>-</del>        | My Account |                            |
|--------------------------------------------------------------------|----------------------------------------------------------------------------------------------------|-------------------------------|------------|----------------------------|
| What would you like to a<br>Request an appointment  Send a message | do?<br>Lab Te<br>Histor<br>Milergi<br>Visits<br>Minuture<br>Minuture | sts<br>ies<br>es<br>nizations |            | Sear<br>sym<br>950<br>issu |
| 9 Appointments<br>Date / Time Locat                                | ion Vitals                                                                                                    | ms                            | nt         |                            |
| No upcoming appointments to                                        | displa 🎦 Docun                                                                                                    | nents                         |            |                            |

## 2). My chart tab:

By hovering over the my chart section you are able to view lab tests, histories, allergies, visits, immunizations, problems, past vitals and documents that can be made available.